## Содержание

| Инструкция по установке СКАТ по схеме на зеркало трафика | 3 |
|----------------------------------------------------------|---|
| Схема реализации и описание работы                       | 4 |
| Заголовок ответного IP пакета                            | 5 |
| Пример настройки маршрутизатора                          | 5 |
| Сбор статистики                                          | 5 |

# Инструкция по установке СКАТ по схеме на зеркало трафика

- 1. Подготовьте сервер согласно требованиям
- 2. Установите и настройте OC VEOS
- 3. Установите IP адрес
- 4. В Service Desk подайте заявку на установку лицензии и fastDPI.
- После их установки необходимо внести следующие параметры в etc/dpi/fastdpi.conf:

Допустим, СКАТ подключен следующим образом:

- 01-00.0, 01-00.1, 01-00.2 --- принимают зеркало трафика;
- 01-00.3 --- подключен к маршрутизатору, который принимает и перенаправляет ответы абонентам и в интернет.

Для настройки DPI в режиме зеркалирования в конфигурации нужно указать следующее:

Установить в конфигурации для входящих портов in\_dev порты, которые принимают зеркало трафика:

in\_dev=01-00.0:01-00.1:01-00.2

Установить в конфигурации для исходящих портов tap\_dev порт, на который отправляется ответ о переадресации:

tap\_dev=01-00.3

Указать режим работы --- асимметричный:

asym\_mode=1

Указать направление ответов tap\_dev:

emit\_direction=2
tap\_mode=2

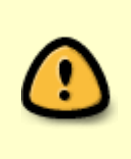

Для отправки ответов в режиме зеркалирования правильно использовать дополнительную карту 1GbE, например, intel i350 (+ лицензию DPDK), сконфигурировать в системе отдельный порт для отправки переадресации tap\_dev, a 10GbE порты задействовать под потоки зеркалированного трафика in\_dev.

Указать, что необходимо сбрасывать vlan:

strip\_tap\_tags=1

#### Прописать смену МАС:

replace\_source\_mac=00:25:90:E9:43:59 #- MAC адрес карты out\_dev - 17-00.3
replace\_destination\_mac=78:19:F7:0E:B1:F4 #- MAC адрес маршрутизатора, или
маршрутизирующего коммутатора

Установить количество повторов, если есть потери в сети:

#### emit\_duplication=3

#Где 3 - это количество повторов (дублей) пакета с редиректом или блокировкой

### Схема реализации и описание работы

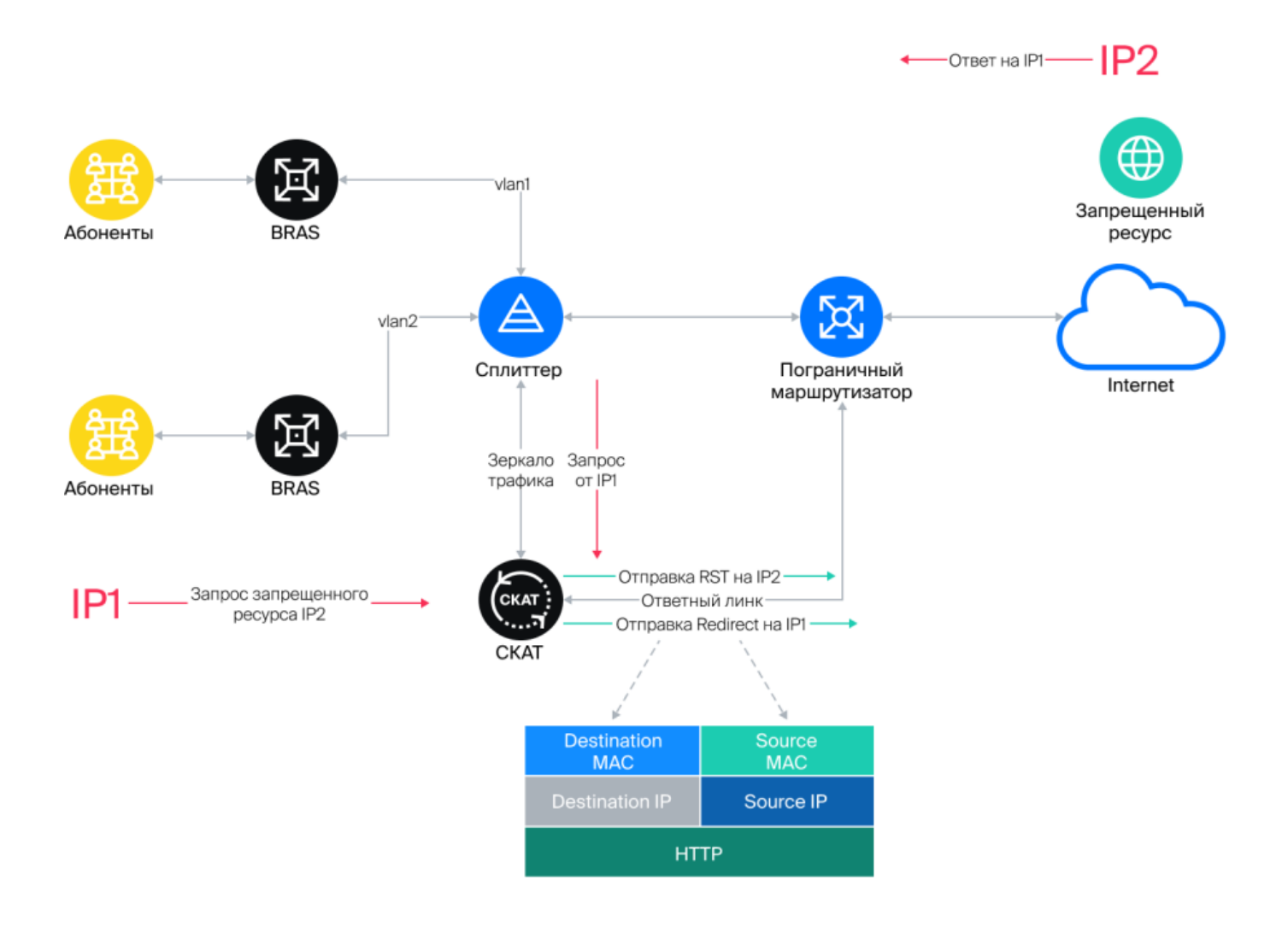

При обнаружении запроса на запрещенный ресурс СКАТ отправляет в сторону абонента (IP1) HTTP Redirect для переадресации запроса на страницу-заглушку. В сторону запрещенного ресурса (IP2) направляется пакет TCP RST, который сбрасывает соединение. Блокировка (HTTPS) и переадресация (HTTP) происходит, так как СКАТ отвечает на запрос от IP1 быстрее чем IP2.

### Заголовок ответного ІР пакета

- Destination MAC --- МАС адрес порта маршрутизатора, куда подключен ответный линк.
- Source MAC --- MAC адрес карты out\_dev.
- Source IP --- IP адрес запрещенного ресурса IP2.
- Destination IP --- IP адрес пользователя IP1.

#### Пример настройки маршрутизатора

Порт на маршрутизаторе, куда включен ответный линк от СКАТ, должен быть сконфигурирован как обычный L3 порт. Задача принять пакет от СКАТ и на основе общих таблиц маршрутизации направить его абоненту.

Пример конфигурации: В сторону Juniper MX подключен eth1

```
#Ha стороне MX настройки:
description from_SKAT_redirect;
unit 0 {
  family inet {
   address a.b.c.d/30;
  }
}
```

### Сбор статистики

```
#FullNetflow/IPFIX
netflow=8
netflow_full_collector_type=2
netflow_dev=eth3
netflow_timeout=20
netflow_full_collector=172.18.254.124:1500
netflow_rate_limit=30
netflow_passive_timeout=40
netflow_active_timeout=120
#ClickStream/IPFIX
ipfix_dev=eth3
ipfix_tcp_collectors=172.18.254.124:1501
#SIP
ipfix_meta_tcp_collectors=172.18.254.124:1511
rlimit_fsize=32000000000
```

Дальнейшие настройки производятся в зависимости от того, какие компоненты планируется использовать. Настройки описаны в разделе Компоненты СКАТ.